## Short Manual ST@Drive for ST500 series

Important! Work on the drive only when switched off! Measure the voltage before work to make sure there is no danger. All work must be done by electrical professionals.

1. Connect the brown wire to the clamp labeled **485**- and the (depending on the revision of the adapter) blue or white wire to the clamp labeled **485**+ as shown in picture 1 below.

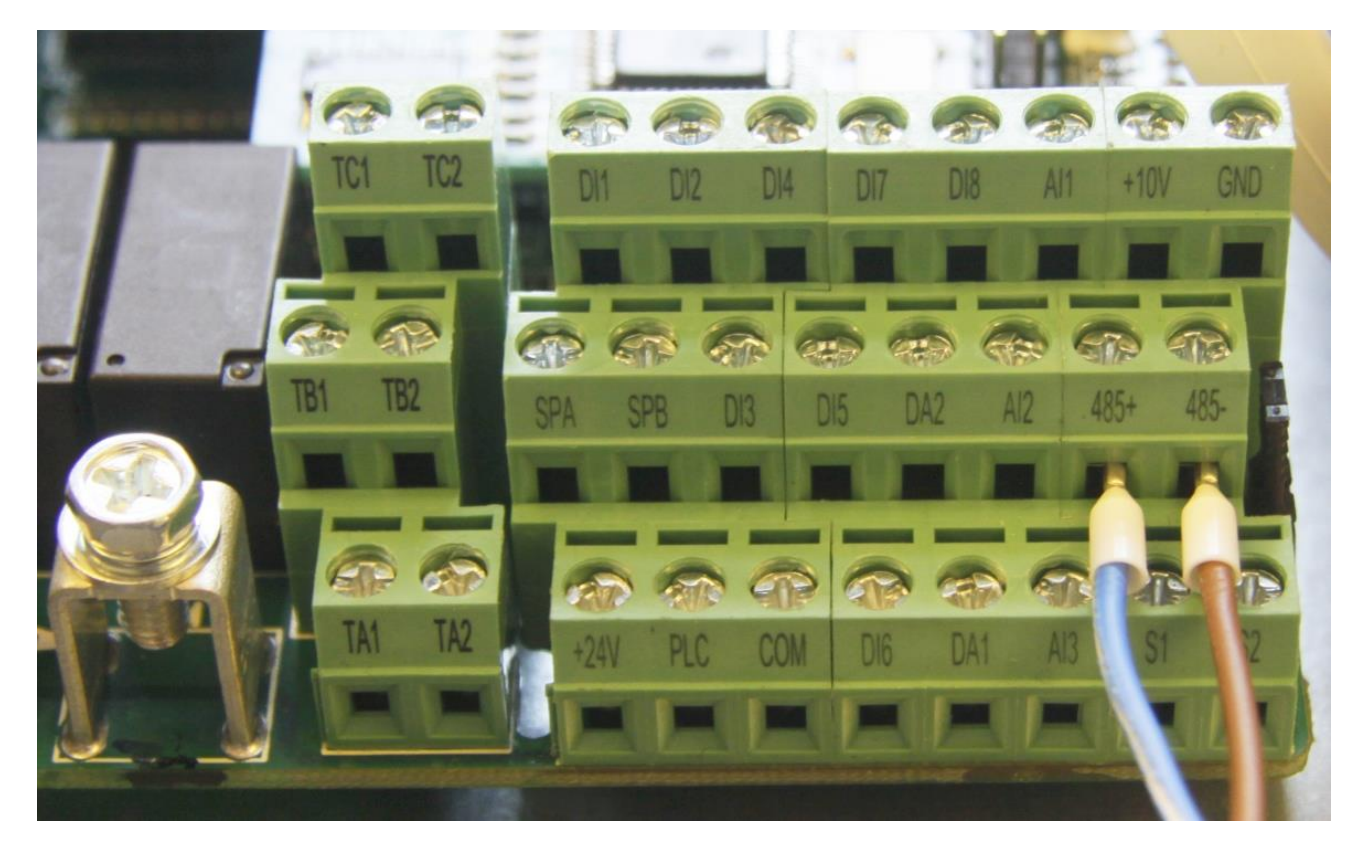

## Picture 1

- 2. Connect the USB adapter to a free USB port on your computer. Windows should find and install a driver on its own when connected to the internet. Otherwise, there's a driver provided on the install CD.
- 3. Turn on the ST500 series AC drive.
- 4. Use the ST@Drive installer on the CD to install the software on your Windows PC.
- 5. Start the ST@Drive software.

6. Open the dialog to add a new device by clicking the green menu button and then the "Add device manually" button as shown in picture 2:

| Sourcetronic ST® Drive       |                           |                       |             | – 🗆 X        |
|------------------------------|---------------------------|-----------------------|-------------|--------------|
| File Edit Communication Help |                           |                       |             |              |
| File Edit Communication Help | - 2.                      |                       |             |              |
|                              | Address Current Device: - | Serial Port Status: - | COM-Port: - | Baud-Rate: - |

## Picture 2

7. Use the popup dialog to define the correct COM Port, then click the "Add" button as seen in picture 3. The settings for device address and baud rate are the inverter's default communication settings, so unless you changed those, you can skip them here.

| Sourcetronic ST®Drive        |                           |                       |             | - 🗆 ×        |
|------------------------------|---------------------------|-----------------------|-------------|--------------|
| File Edit Communication Help |                           |                       |             |              |
|                              |                           |                       |             |              |
|                              |                           |                       |             |              |
|                              | Add a new device          | ×                     |             |              |
|                              | Device address            | 1                     |             |              |
|                              | COM-Port                  | COM1 -                |             |              |
|                              | Baud-Rate                 | 9600 -                |             |              |
|                              | display as                |                       |             |              |
|                              | Add                       | Don't Add             |             |              |
|                              | +                         |                       |             |              |
|                              |                           |                       |             |              |
|                              |                           |                       |             |              |
|                              |                           |                       |             |              |
|                              | Address Current Device: - | Serial Port Status: - | COM-Port: - | Baud-Rate: - |

Picture 3

## 8. If the device is not found even though it is connected and switched on, try another COM

port.

9. Expand the device tree on the left side, then you can select the parameter groups and view and change individual parameters.

| Device #1 (addr. 1)                      |                           | EO Pasia                                                    | function     |              |       |               |
|------------------------------------------|---------------------------|-------------------------------------------------------------|--------------|--------------|-------|---------------|
| <ul> <li>All Parameter Groups</li> </ul> | FU - Basic function group |                                                             |              |              |       |               |
| F0 Basic function group                  | Register                  | Description                                                 | Device Value | Range        | Unit  | Default Value |
| F1 Input terminals group                 | F0 00                     | Motor control manner                                        |              | 0 - 2        |       |               |
| F2 Output terminals group                | F0 01                     | Keyboard set frequency                                      |              | 0.0 - 50.0   | Hz    | 50            |
| F3 Start and stop control group          | F0 02                     | Frequency command resolution                                |              | 1 - 2        |       |               |
| F4 V/F control parameters                | F0 03                     | Frequency source master setting                             |              | 0 - 9        |       |               |
| F5 Vector control parameters             | F0 04                     | Frequency source auxiliary setting                          |              | 0 - 9        |       |               |
| F6 Keyboard and display                  | F0 05                     | Reference object selection for frequency source auxiliary s |              | 0 - 2        |       |               |
| F7 Auxiliary function group              | F0 06                     | Frequency source auxiliary setting range                    |              | 0 - 150      | %     | 1             |
| F8 Fault and protection                  | F0 07                     | Frequency source superimposed selection                     |              | 0 - 3        |       |               |
| F9 Communication parameter               | F0 08                     | Frequency source offset frequency when superimposing        |              | 0.0 - 50.0   | Hz    |               |
| FA Torque control parameters             | F0 09                     | Shutdown memory selection for digital set frequency         |              | 0 - 1        |       |               |
| FB Control optimization parameters       | F0 10                     | Frequency command UP / DOWN reference when running          |              | 0 - 1        |       |               |
| FC Extended paremeter group              | F0 11                     | Command source selection                                    |              | 0 - 4        |       |               |
| E0 Wobbulate, fixed-length and countin   | F0 12                     | Binding frequency source for command source                 |              | 0 - 999      |       |               |
| E1 Multi-stage command, simple PLC       | F0 13                     | Acceleration time 1                                         |              | 0.0 - 650.0  | c     |               |
| E2 PID function                          | F0 14                     | Deceleration time 1                                         |              | 0.0 = 650.0  |       |               |
| E3 Virtual DI, Virtual DO                | F0 15                     |                                                             |              | 0 - 2        | -     |               |
| bu motor parameters                      | F0 16                     |                                                             |              | 0.2          |       |               |
| V1 Fould even                            | 50.17                     | Carrier frequency adjustment as per temperature             |              | 0-1          |       |               |
| Chaption                                 | E0 19                     | Carrier Frequency                                           |              | 05-160       | 6U~   |               |
| Overview                                 | 50.10                     | Maximum autorit formum                                      |              | 50.0 220.0   | KI IZ | 5/            |
|                                          | F0 19                     | Maximum output irequency                                    |              | 50.0 - 520.0 | nz.   | JC            |
|                                          | F0 20                     | Upper limit frequency source                                |              | 0-0          |       |               |
|                                          | FU 21                     | Upper limit frequency                                       |              | 0.0 - 50.0   | Hz    | 50            |
|                                          | F0 22                     | Upper limit frequency offset                                |              | 0.0 - 50.0   | Hz    |               |

Picture 4